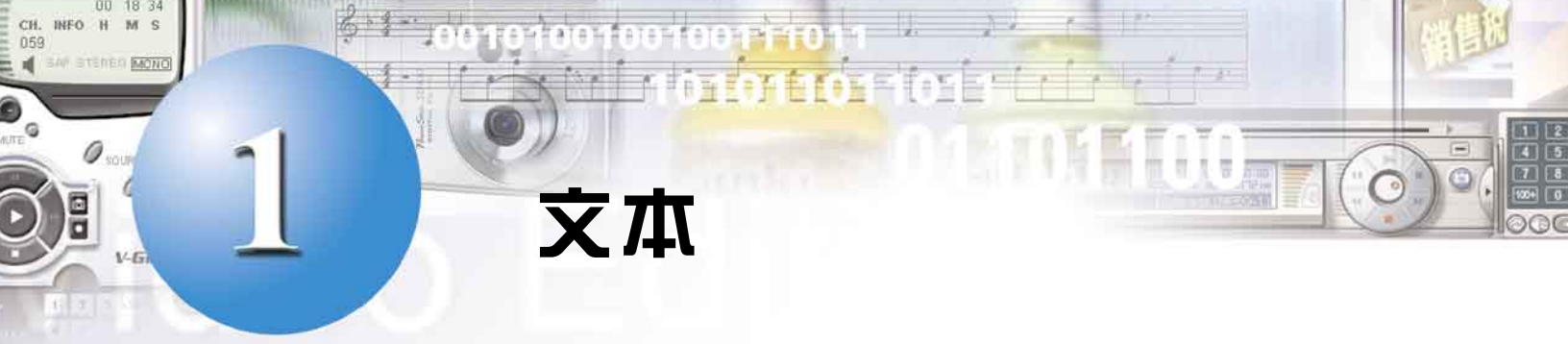

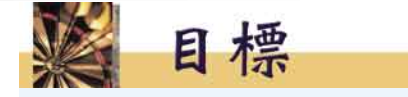

在完成這章後,你將能夠

- ♦ 了解文本由代碼組成
- ◆ 注意到文件的字元、段落及頁格式
- ◆ 知道製作文本不同的方法
- ◆ 學會如何從掃描影像抽取文本

# 1.1 多媒體元素

**多媒體元素 (Multimedia elements)**包括文本、圖形、動畫、聲音及 視像。在演示及網頁中,多媒體元素扮演重要的角色。

各種多媒體元素的優點,摘錄如下:

| 多媒體元素 | 優點                                                 |
|-------|----------------------------------------------------|
| 文本    | 文本提供資訊,並連繫其他媒體元素。                                  |
| 圖形    | 圖形輔助文本,提供視覺效果,幫助用戶在最短時間內了解材料,「一<br>張圖片可值千言。」       |
| 動畫    | 動畫有效地示範想法及說明抽像概念;當用戶對文字或靜態圖片感<br>到厭倦時,動畫可以提高他們的興趣。 |
| 聲音    | 聲音提供除視覺外的另一種媒體,音響效果可提高用戶的注意力;<br>錄下的聲音可強加內容的可信性。   |
| 視像    | 視像可帶給聽眾最大的震撼,「一個視像可值千張圖片。」你所付出<br>的努力,必定會得到欣賞。     |

#### 表 1 多媒體元素的優點

| Text      |
|-----------|
| Tables    |
| Frames    |
| Forms     |
| Templates |
|           |

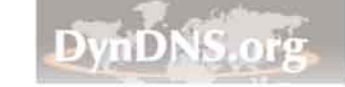

第1章 文本

Step

## 1.2 文本的優點

**文本 (Text)**由字元組成,可準確無誤地傳達信息,並常用於內文及標題。

與其他多媒體元素比較,文本要求最少量的存貯空間,只需很少的資 源,便可建立或顯示文本。

文本的傳輸只需很短的時間,因此有些網頁包含「純文字版本」,目 的是顧及互聯網連接速度較慢的用戶。

# 1.3 字元代碼

文本均以代碼 (Code) 存貯於電腦中。

|   | 語言 | 代碼              | 代碼長度         | 可能的組合  |
|---|----|-----------------|--------------|--------|
|   | 英文 | ASCII           | 8 位元 (1 字節)  | 256    |
| 1 | 中文 | 大五碼、國標碼、<br>漢字碼 | 16 位元 (2 字節) | 65,536 |

表 2 中文及英文的編碼

英文字元以「**美國訊息交換標準碼**」(ASCII Code) 來存貯。每個 ASCII 代碼代表一個字元,其長度為八**位元 (Bit)** 或一**字節 (Byte)**。利用 ASCII 代碼,可為 2<sup>8</sup> = 256 字元編碼,這足以代表所有英文字母、阿拉 伯數字及常用的符號。

由於中文字元超過 256 個,中文字的編碼需要兩個字節,並能代表 高達 2<sup>16</sup>=65,536 個中文字。今天,中文的編碼方式有多個,包括大五 碼、國標碼、漢字碼等。

在編寫網頁時,為確保文本能準確地在用戶的瀏覽器上顯示,必須指 定所用的字元集,例如,若網頁只有英文,字元集可設定為 "iso-8559-1" 如下:

<head> <meta http-equiv="Content-Type" content="text/html; charset= iso-8859-1"> </head>

| 編碼方式                   | 使用語言 | 網頁上設定          |
|------------------------|------|----------------|
| 大五碼 Big-5 codes        | 繁體中文 | charset=big5   |
| 國標碼 GB (GuoBiao) codes | 簡體中文 | charset=gb2312 |
| 漢字碼 HZ (Hanzi) codes   | 簡體中文 | charset=hz     |

表 3 中文的編碼方式

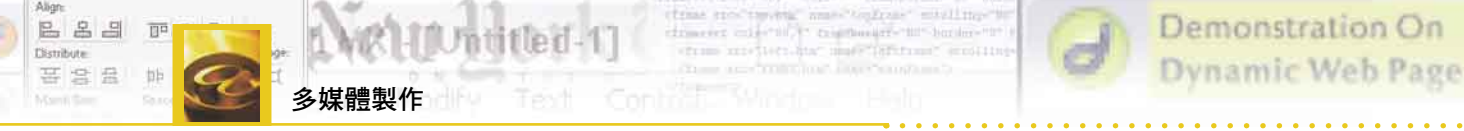

文本的格式可分類如下:

- ◆ 字元格式
- ◆ 段落格式
- ◆ 頁格式

### A. 字元格式

**字元格式** (Character formatting) 指定文本的外觀,包括顏色、字體、字型大小、字型款式。表 4 説明一些字元格式及例子:

| 字體                                   | 字型大小                                              | 字型款式                                                                              |
|--------------------------------------|---------------------------------------------------|-----------------------------------------------------------------------------------|
| 這是細明體<br><b>這是粗黑</b><br>這是中圓<br>這是顏體 | <sup>6點, 8點, 10</sup> 點, 12點, 14點,<br>16點,<br>20點 | 這是 <b>粗體</b><br>這是 <i>斜體</i><br>這是 <u>加底線</u><br>這是 <b>粗斜體</b><br>這是 <u>粗體加底線</u> |

表 4 字元格式

**點數** (Point) 量度字元的高度,每點代表 1/72 时,因此 72 點字元的高度大約是一时。

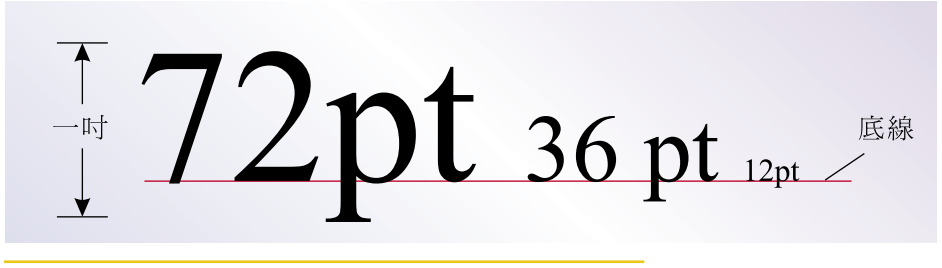

圖 1 字型大小。一個有72點的英文字高度大約為一吋

沒有襯線的英文字體稱為 sans serif (sans,法語,解「沒有」)。

若文件以網頁等電子形式來發表,應避免使用罕見的字體。原因是, 若所用的字體並沒有在用戶的電腦上安裝,便會被其他字體取代,以致文 本不能如預期般顯示。

瀏覽器的字型大小有獨特的量度方式,其大小級別由 1 變化到 7,預 設值是 3。

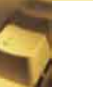

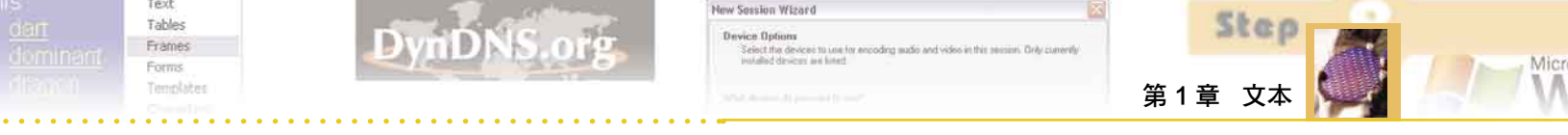

| 字樣         | 例子                     | HTML 碼                                                                            |
|------------|------------------------|-----------------------------------------------------------------------------------|
| Sans Serif | Example for sans-serif | <font face="Arial, Helvetica, sans-serif"><br/>Example for sans-serif<br/></font> |
| Serif      | Example for serif      | <font face="Times New Roman, Times, serif"><br/>Example for Serif<br/></font>     |

表 5 Serif 及 Sans Serif

### B. 段落格式

段落格式 (Paragraph formatting) 指定行距 (Line spacing)、段落寬度 (Paragraph width)、文本對齊 (Text alignment) 等。

在文字處理中,按一下**換行 (Enter)** 鍵便可建立新的段落。然而,在 網頁上,每個段落是建立在標籤 和 之間。

**對齊**決定段落的邊緣形狀。對齊的格式有靠左、靠右、置中及左右的 對齊(見表 6)。

|      | 例子                                                                                                    | HTML 碼                                |
|------|----------------------------------------------------------------------------------------------------|---------------------------------------|
| 靠左   | 靠左的文本在左邊的邊緣上是平順<br>的但在右邊是破碎的。靠左排列是桌<br>上型出版被推薦的方法。較容易<br>讀而且字留間隔是較平均的。                                       | <div align="left"><br/><br/></div>    |
| 置中   | 每行字是置中的;因此,左邊<br>的和右邊的邊緣是破碎的。排列置中<br>時常作為大標題,正式的邀<br>請或公告。                                                   | <div align="center"><br/><br/></div>  |
| 靠右   | 靠右的文本在右邊的邊緣上<br>是平順的但在左邊是破碎的。靠左排<br>列常用作圖片說明或廣告,<br>但是不被推薦為內文。我們習慣於<br>從左邊到右邊讀。如果<br>本文的左邊邊緣不平順,對閱讀是困<br>難的。 | <div align="right"><br/><br/></div>   |
| 左右對齊 | 右邊和左邊的邊緣上 均是平順。 因<br>為要維持左右邊緣都平順,字和字之<br>間的正常空間被改變為了,會造成不<br>平均的白色空間。                                        | <div align="justify"><br/><br/></div> |

表 6 文本對齊

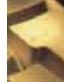

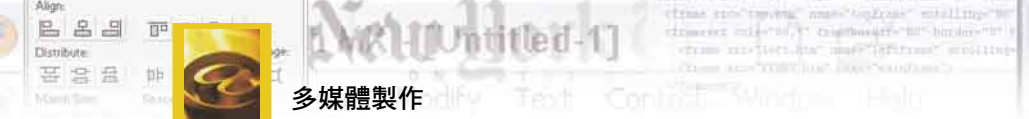

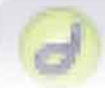

## C. 頁格式

在文字處理中,**頁格式** (Page formatting) 指定紙張的大小、方位 (風景/肖像)、邊緣、頁首和頁尾等。

在網頁上,頁格式指定背景的顏色,影響整個網頁的背景。

<body bgcolor="#CCFF99">

# 1.5 建立文本

### A. 鍵入文本

文本通常是透過鍵盤,輸入電腦。以鍵盤來輸入中文有多個方法,下 列是較常用的中文輸入法:

- ◆ 倉頡輸入法 (Changjei)
- ◆ 速成 (Quick)
- ◆ 注音輸入法 (Phonetic)
- ◆ 九方輸入法 (Q9)

專業打字員較喜歡使用倉頡輸入法,因為幾乎所有的中文字都可按獨 特的序列輸入,毋需作出選擇,較為便捷。

### B. 其他方法

除鍵盤輸入外,建立文本還有其他的方法。印刷文件上的文字可以 透過掃描器及「光符識別」(OCR)軟件,直接輸入電腦:首先,掃描器產 生黑白的數碼影像,然後光符識別軟件對影像進行分析,產生可編輯的文 本。識別後所產生的文字檔可由文字處理器編輯,而檔案較原本的數碼影 像小。

手寫文本亦可透過「**手寫識別」**軟件,轉換成文本。除軟件外,你還 需要一塊手寫板。同樣地,口語亦可直接轉換成文本,這便需要麥克風、 音效卡和「話**音識別」**軟件。

|    | 文本的創造方法 | 工具             |
|----|---------|----------------|
| 1. | 鍵盤輸入    | 鍵盤             |
| 2. | 光符識別    | 掃描器、光符識別軟件     |
| 3. | 手寫識別    | 手寫板、手寫識別軟件     |
| 4. | 話音識別    | 麥克風、音效卡、話音識別軟件 |

表 7 文本創造方法

風景 Landscape 肖像 Portrait 光符識別 OCR, Optical character recognition 話音識別 Voice recognition 輸入法 Input method 手寫識別 Handwriting recognition

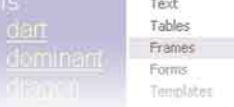

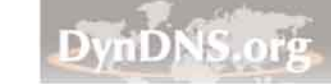

Ko in the secies. Cuty clanory 第1章 文本

Step

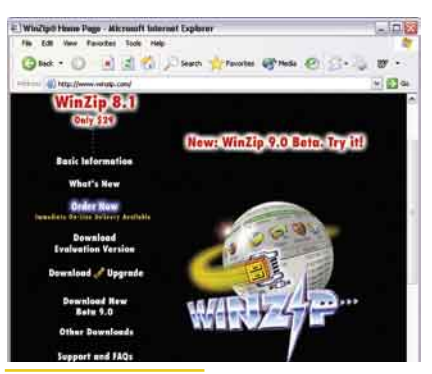

圖 2 檔案壓縮 實用程式

# 1.6 减少文字檔的大小

Device Options

文字檔的大小可利用**壓縮實用程式 (Compression utility)** 來減少。壓縮的過程必須是**無損耗 (Lossless)** 的,意謂當經壓縮的檔案被**解壓縮 (De-compressed)** 時,最初的檔案可完全地回復過來。

另一個方法是將文件匯出到純文字檔 (Plain text file),藉著除去格式 屬性,減少檔案的大小,但是這會導致某些資訊遺失。

#### 使用光符識別軟件捕捉文本

| 所需硬體 | 掃描器連接到一部電腦                |  |
|------|---------------------------|--|
| 所需軟體 | SimpleOCR 免費軟件            |  |
|      | http://www.simpleocr.com/ |  |

#### 活動目的

活動

經過這個活動後,你將能夠

- ◆ 使用掃描器掃描一份文件
- ◆ 為光符識別選擇適當的圖像格式
- 欣賞光符識別軟件如何識別來自掃描影像的文本
- ◆ 知道光符識別軟件的限制

在這個活動中,你將使用掃描器去掃描一份文件,並轉換成可編輯的 文本。

#### SimpleOCR<sup>®</sup>

SimpleOCR<sup>®</sup> 是能識別英文印刷文本的免費軟件,收費版本更能識別手寫文本。

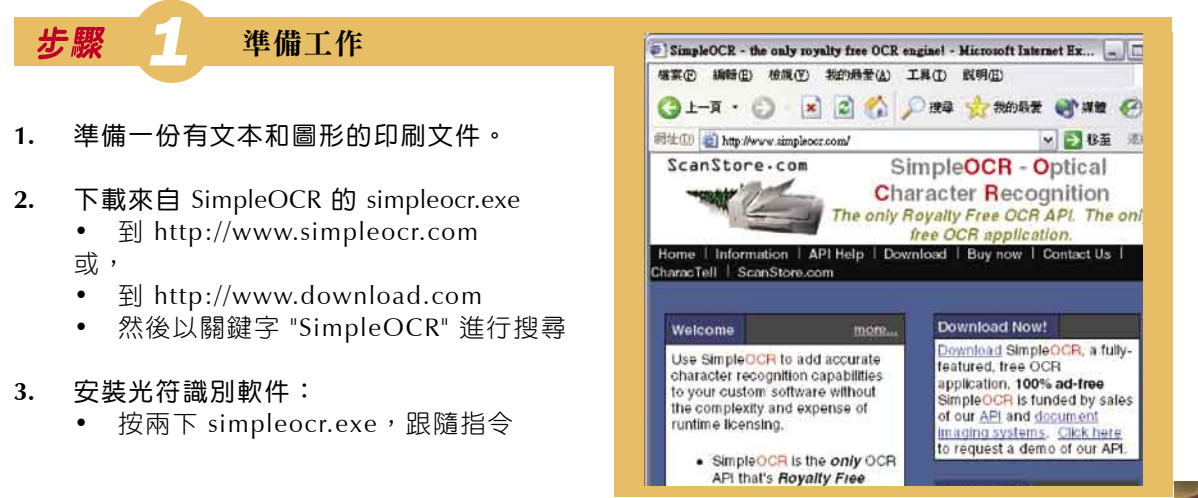

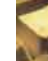

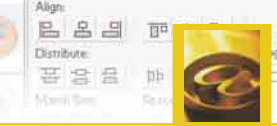

[Untitled-1] 多媒體製作

1.

2.

3.

4.

5.

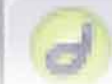

Demonstration On **Dynamic Web Page** 

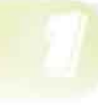

X

Exit

. DX

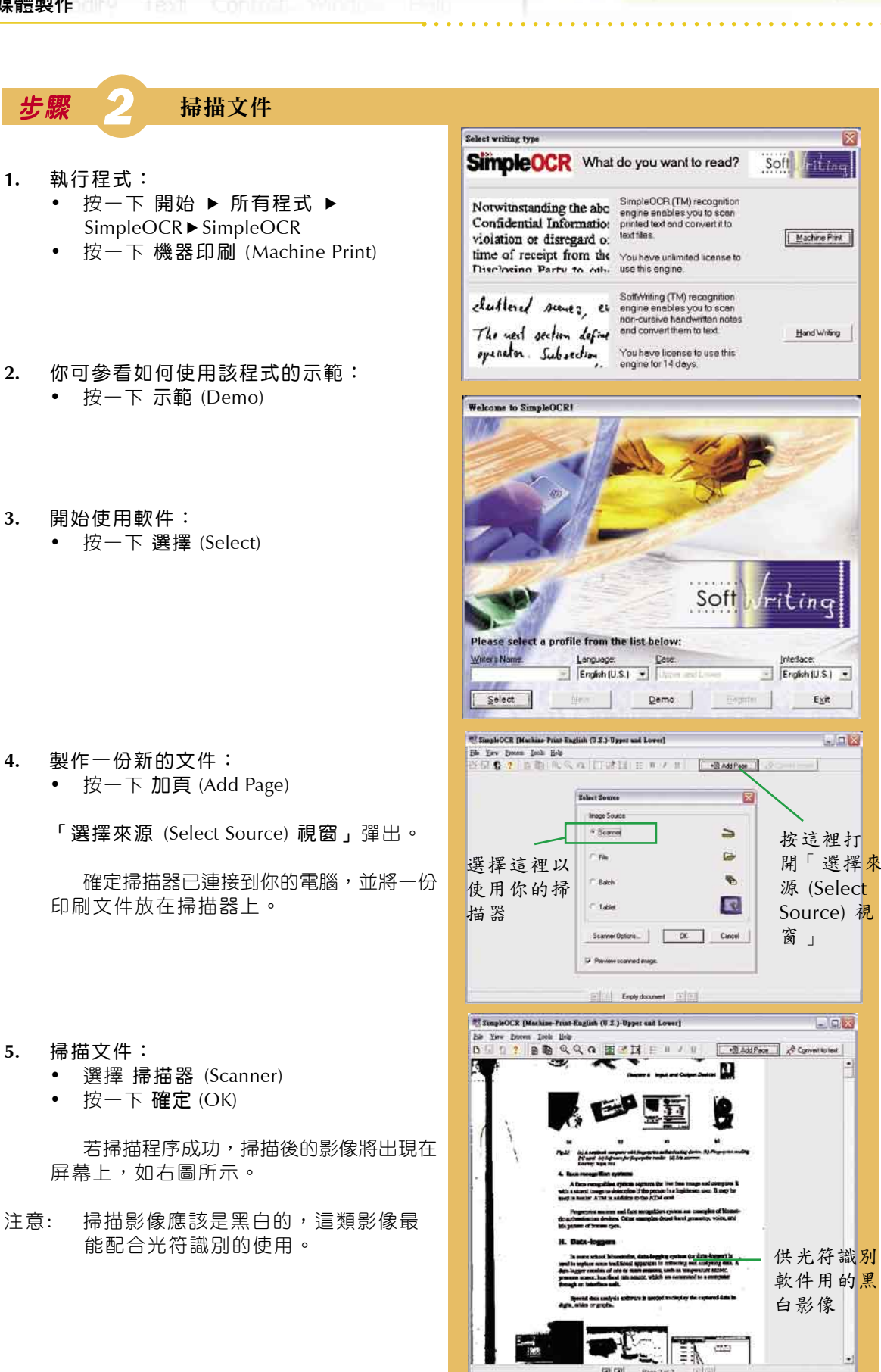

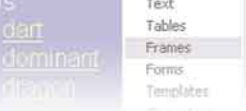

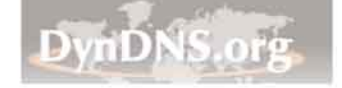

ew Session Wizard Device Optime Select the devices to use for encoding sudia and video in this session. Only currently installed devices we listed

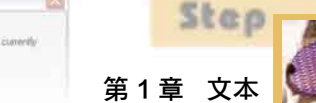

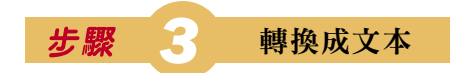

- 1. 標示不想要的區域:
  - 按一下 忽略指定區域 (Ignore Region)
     (國)
  - 拖曳滑鼠以標示不想要的區域

可使用 縮放 (Zoom) ( ) 或 ) 改變你的 視野,作較精確的區域選擇。

• 按一下已標示的區域,調整其大小

不想要的區域

- 2. 選擇要保留的圖片:
  - 按一下圖片區域 (Picture Region)
     (園)
  - 標示你想 SimpleOCR 匯入到文書文件的 圖片

要保留在文件中的 圖片

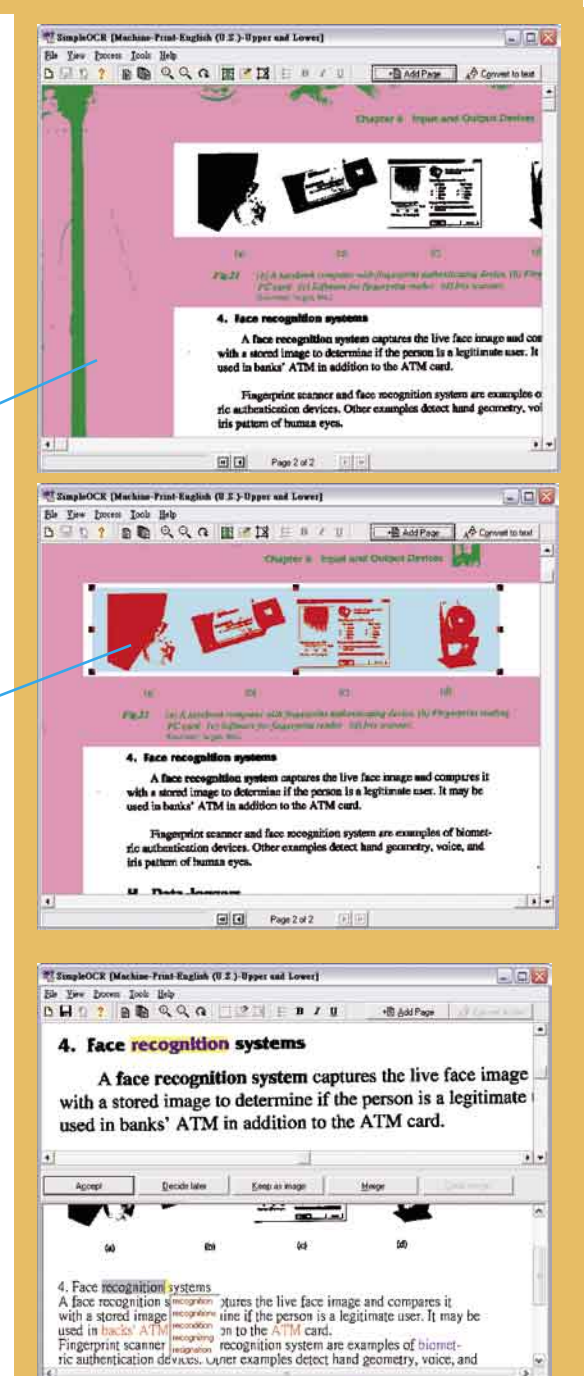

- Page t of 1

3. 將影像轉換成文本:

• 按一下 轉換成文本 (Convert to text)

屏幕的下半部顯示 SimpleOCR 已成功地 轉換的本文。

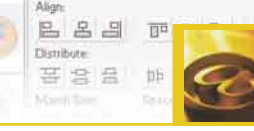

standig and toppost withing " with all to topping the set of the set of the

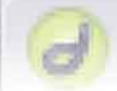

SimpleOCR [Machine-Frint-English (0.5.)-Upper and Lower]

Demonstration On Dynamic Web Page

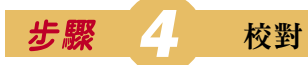

在存貯轉換後的文本前,SimpleOCR 需要你作 出校對。轉換後的文本 (在視窗下半部) 以不 同的顏色標示,並可依下表詮釋:

|    | 文本的顏色 | 意義                             |
|----|-------|--------------------------------|
| 1. | 黑色    | 軟件假定轉換是正確的。<br>正常情況下,你不用修改這些字。 |
| 2. | 黃色的背景 | 正在編輯中的字                        |
| 3. | 紅色    | 字典中找不著的字                       |
| 4. | 藍色    | SimpleOCR 不能確定的字               |
| 5. | 綠色    | 從縮寫轉換過來的字                      |

- 校對文件: 為每個可疑 (有黃色背景) 的字執行 下步驟:
  - 選擇來自下拉式選單的建議或直接 鍵入你自己的文字
  - 按一下 接受 (Accept)

顏色將會變回常態。

處理後按此按鈕

- 確認更改: 在按最後一次接受 (Accept)後,「 對(Proofread) 視窗」便會彈出。
  - 按一下 存檔成 .... (Save document as ...)
  - 以 MS Word<sup>®</sup> 文件形式把文本存貯 起來

|   | Bi Jer Done Jole Bels<br>D H 1 2 B R 9 9 9 1 12 17 H B / U BastPare                                                                                                    | in the second |
|---|----------------------------------------------------------------------------------------------------|---------------|
|   | iris pattern of human eyes.                                                                                                    |               |
| , | and and differences                                                                                                    |               |
| ~ | H. Data-loggers                                                                                                    |               |
|   |                                                                                                    |               |
|   | In some school laboratories, data-logging system                                                                                                    | (or c         |
|   |                                                                                                    | -14           |
|   | Agcept Decide later Keep as mage Dirth Renau                                                                                                    |               |
|   | Fingerprint scamber and face recognition system are examples of biometric<br>authentication devices. Other examples detect hand geometry, voice, and<br>iris pattern of human eyes. H. Data-loggerst In some school laboratories, data-logging system (or data-logger) is<br>used to replace some traditional apparatus in collecting and analysing data. A<br>data-logger consists of one or more sensors, such as temperature sensor,<br>pressure sensor, heartheat rate sensor, which are connected to a computer |               |
|   | through an interface unit.<br>Special data analysis software is needed to display the captured data in<br>digits, tables or graphs.                                                                                                    |               |
|   | </td <td></td>                                                                                                    |               |
|   | n i Pageldi <u>r</u> E                                                                                                    |               |
| ; | Save Later                                                                                                    |               |
|   | Beorder pages                                                                                                    |               |
|   | Discard session                                                                                                    |               |
|   | Statistics                                                                                                    |               |
|   |                                                                                                    |               |
|   | 27 Microsoft Word - Converted Text.doc                                                                                                    |               |
|   | Destrement terre loss lies moder into                                                                                                    |               |
|   | Normal • Times New Roman • 10 • B / U = = = = = = = = =                                                                                                    | · 4 · 4 ·     |
|   |                                                                                                    |               |
| 1 | 4. Face recognition systems<br>A face recognition system captures the live face image and compares it<br>a stored image to determine if the person is a legitimate user. It may be<br>in banks ATM in addition to the ATM card.                                                                                                    | with<br>used  |

Fingerprint scanner and face recognition system are examples of biometric authentication devices. Other examples detect hand geometry, voice, and iris

| Text      |
|-----------|
| Tables    |
| Frames    |
| Forms     |
| Templates |
|           |

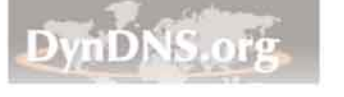

ew Session Wizard Device Options Seist the device to use for encoding sudio and video in the session. Or installed devices are lated

第1章 文本

Step

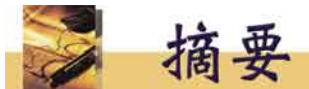

- 1. 文本均以代碼存貯在電腦上。
- 2. 美國信息交換標準代碼(ASCII)應用於英文字元,每個ASCII代碼的長度是 一字節。
- 3. 中文字元需要兩個字節編碼。
- 4. 字元格式決定字元的外觀,例如顏色、字體、字型大小、字型款式等。
- 5. 段落格式包括行高、段落寬度、及文本對齊。
- 6. 頁格式記載紙張的大小、方位 (風景/肖像)、邊緣、頁首和頁尾。
- 7. 文本能透過打字、光符識別、手寫識別及話音識別而建立。
- 8. 無損耗壓縮:當壓縮後的檔案被解壓縮時,最初的檔案可完全回復。

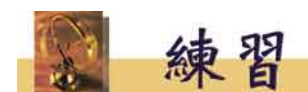

#### 多項選擇題

- 1. 代表英文字 "Computer." 的位元數量(不 包括引號)是
  - A. 8
  - B. 9
  - C. 64
  - D. 72
- 下列哪個字元格式不適用於強調網頁內的文本?
  - A. 粗體字
  - B. 斜體字
  - C. 加底線
  - D. 粗體-斜體字
- 3. 下列哪項不是中文編碼方法?
  - A. Big-5
  - B. Changjei
  - C. GB Code
  - D. HZ Code

- 4. 下列哪項不是純文字檔?
  - A. HTML 檔
  - B. XML 檔
  - C. TXT 檔
  - D. Word 文件
- 5. 文字檔的大小取決於
  - A. 字元的數量
  - B. 字的數量
  - C. 頁的數量
  - D. 字體大小

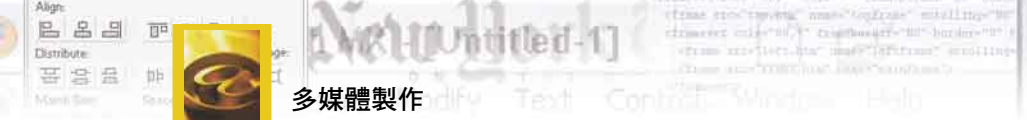

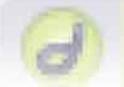

問答題 注意:部分題目可能涉及其他章節的內容。

彼得在某非政府青少年協會中工作。協會將要建立一個網站,幫助青少年了解使用政府服務的程序。

網站的語言將同時包括中、英文。中文有繁、簡體之分,但是彼得發現 將兩者都同時包括在他的網站是相當困難的,最後,他決定只使用繁體 中文。

(a) 寫出在技術上建立一個網站包括繁、簡體的困難。 (3分)

彼得將僱用一個能翻譯中、英文的助理。

(b) 該助理應該懂得如何輸入中文。試舉出**三個**中文輸入法的例子。

(3 分)

- (c) 建議彼得如何設計網頁及安排檔案,以便用戶能選擇他們的語言。 (3 分)
- (d) 有些中文字是電腦上沒有的。試向彼得提供一個建議,以便用戶的 瀏覽器能顯示這些中文字。
   (2分)

彼得的網站相當繁忙。最近,他收到用戶的抱怨,投訴他的網站速度非 常緩慢。

- (e) 除替硬件升級外,有甚麼解決方案可加快用戶取得他們所需的資訊?
   (1分)
- (f) 彼得建立了一個 FAQ 網頁。
  - i) 甚麼是 FAQ? (1 分)
     ii) FAQ 能如何幫助

     (1) 網站管理員?
    - (2) 用戶? (2 分)
- 瀏覽某些網站時,當所有的文本已經下載後,有些圖形仍然在傳送中。

   (a) 試提供一個理由。
   (1分)
  - (b) 檔案傳送的速度會否因文本字型的大小不同而有所分別?試解釋。

(2 分)

- (c) 相同的文本可能會在兩部電腦中有不同的顯示。建議兩個理由。 (2分)
- (d) 某種情況下,網站因為太繁忙以致不能顯示某些圖形,怎樣才可將 圖形上重要的資訊告知用戶?(2分)
- (e) 建議**兩種**方法確保用戶的瀏覽器在顯示文本時,必定同時顯示圖 形。 (4分)
- (f) 在網頁上,以加底線來強調某些文本**不是**恰當的做法。試解釋。

(1分)

(g) 描述三種其他字元格式用以強調網頁上的文本。 (3分)

|  | Text      |
|--|-----------|
|  | Tables    |
|  | Frames    |
|  | Forms     |
|  | Templates |
|  |           |

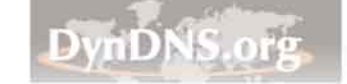

3.

(a)

i)

演示文件 (例如 PowerPoint<sup>®</sup> 文件)。

功地顯示張先生的演示。

試建議**一個**原因。

(2分)

Step

第1章 文本

 ii) 試建議張先生應怎樣做,以便所有學生都能在家中看到網頁 上的內容。
 (1 分)

張先生的一個學生剛購置了一部只安裝了瀏覽器的電腦,但不能成

(b) 張先生亦決定上載他的筆記。他正在考慮使用 Word 還是 PDF 格式。寫出每種格式的優點及缺點。 (4分)

張先生是一位經濟科老師。他建造了一個網站,以便存放用於課堂上的

- (c) 在他的筆記上,有些文本是來自報章的。張先生首先把報章掃描, 將數碼影像存檔,然後轉換成可匯入到他的筆記的文本。
  - i) 張先生用了甚麼軟件將掃描後的影像轉換成文本? (1分)
  - ii) 試比較掃描後影像的檔案大小與轉換後文本的檔案大小。

(1分)

- iii) 寫出影像內的文本和轉換後的文本之間的一個分別。 (1分)
- iv) 張先生應該以那種形式來存貯其掃描後的影像,以便促進轉 換程序?試解釋。 (2分)
- v) 張先生在報章上發現一些有用的照片。但是,那些已存貯的 圖形質素實在太差,無法使用。張先生應該怎樣做才可取得 質素較佳的圖形?
   (2 分)
- 香治建立了一個流行歌歌詞的網頁。該網頁是使用文本編輯器來編寫 的,並包括許多圖形,例如橫幅、圖形連結和整合在圖形中的歌詞。
  - (a) 寫出兩個使用圖形來顯示文字的優點。 (4 分)
  - (b) 圖形的連結對一些用戶構成不便。
    - i) 討論造成這問題的原因。ii) 建議如何解決這問題。(4 分)
  - (c) 有些用戶不喜歡喬治把歌詞整合在圖形中。試列出兩個原因。 (2分)
  - (d) 有些用戶希望喬治為每首歌加插 MP3 檔案,但被喬治拒絕了。提供一個支持他決定的理由。 (1分)
  - (e) 解釋為何有些中文操作系統 (OS) 的電腦不能夠適當地顯示中文歌詞的字元。 (2分)
  - (f) 喬治應如何避免歌詞裡包含誤拼的英文字? (2分)